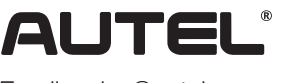

Email: sales@autel.com Web: www.autel.com

## Quick Reference Guide

AutoLink AL549

Thank you for purchasing this Autel tool. This tool is manufactured to a high standard and will provide years of trouble-free performance when used in accordance to these instructions and properly maintained.

## **Getting Started**

**IMPORTANT:** Before operating or maintaining this unit, please read these instructions carefully. Failure to use this unit correctly may cause damage and/or personal injury and will void the product warranty.

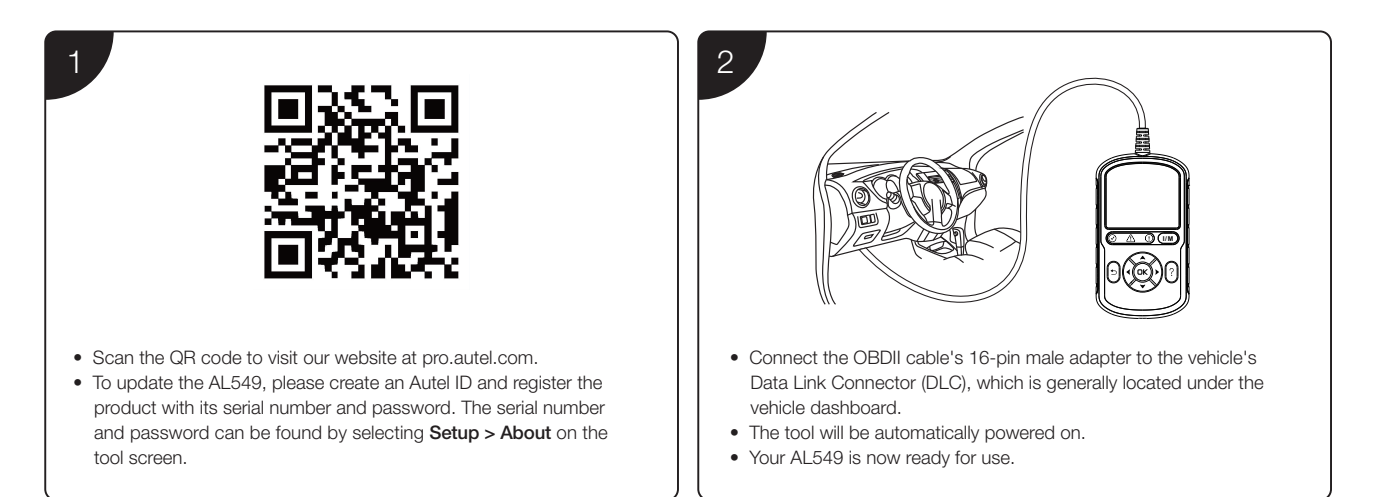

## Software Update and Delete

Please download the **Maxi PC Suite** from: **www.autel.com > Support > Downloads > Autel Update Tools**, and install to your windows-based computer.

| 1                                                                                                    |                                                                                                    |                                                                                                    | 2                                                                     |                                |                                      |                                               |                                                                |
|----------------------------------------------------------------------------------------------------|----------------------------------------------------------------------------------------------------|----------------------------------------------------------------------------------------------------|-----------------------------------------------------------------------|--------------------------------|--------------------------------------|-----------------------------------------------|----------------------------------------------------------------|
| AUTEL Met                                                                                                    | ALITEL Main Note VIII                                                                                                    |                                                                                                    |                                                                       | AUTEL Market State Market      |                                      |                                               |                                                                |
| <ul> <li>Connect the device</li> <li>Run the Maxi PC S<br/>Log In window to c</li> <li>Enter your Autel ID<br/>appear. If you forgo<br/>it. If you do not alrea<br/>a new account.</li> <li>Select the product</li> </ul> | e with the computer using a suite. Select Update Model to use the second second | a Type-C USB cable.<br>a in the tool. Wait for the<br>r the Update window to<br>not Password to retrieve<br>in click Sign up to create<br>ck OK to continue. | <ul> <li>In the Upp</li> <li>Click on the installed. State</li> </ul> | date window,<br>ne Installed t | select the it tag and the ms you war | tems you war<br>page will show<br>the delete. | a and it handled<br>water to install.<br>w the list of program |

NOTE: The interfaces in this quick guide are for reference only.